# 横浜薬科大学 職域接種(1回目) 予約サービスの説明

#### 2021/9改訂

ログイン

Coubic by Stores 78

予約

カレンダー

サービス提供者のみなさま

横浜薬科大学 職域接種会場(F21/F22) <u>https://stores-reserve.com/hamayaku001</u>

- 2. 右に示すページが開きます。
- 3. 予約を 押します。

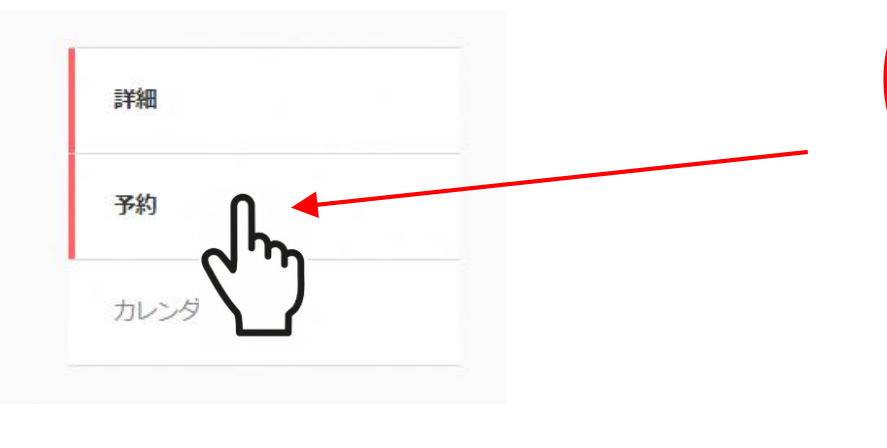

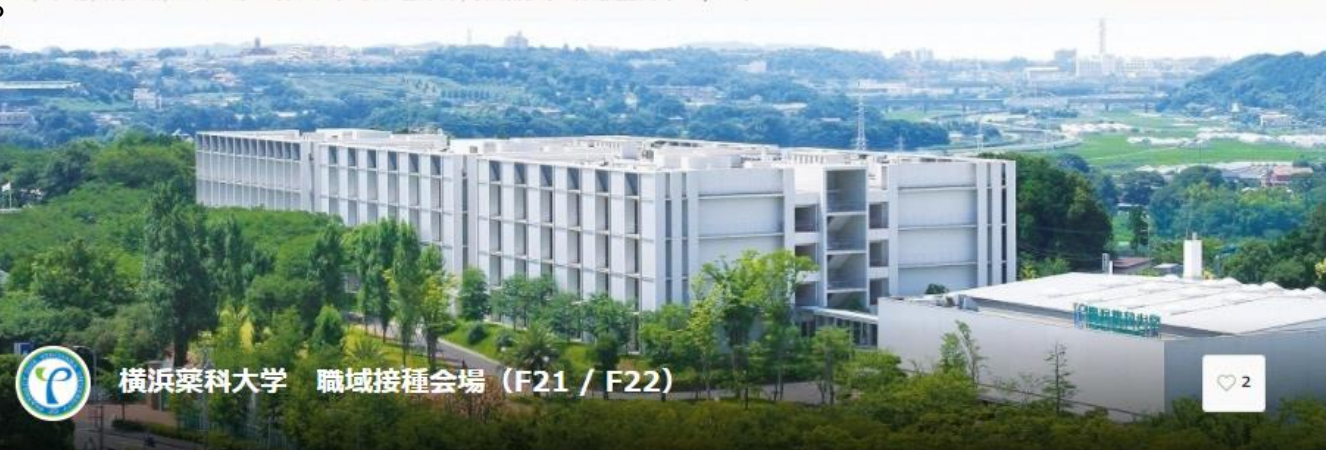

・接種1回目、2回目とも 職域(本学)で実施する予定の方が対象です。 自治体で1回目の接種をされた方は、自治体の方で引き続き接種するようにしてください。 ・1回目接種の受付期間は、9/10(金)~9/24(金)です。(土日祝日除く) 予約表から希望の日時を選択して、予約をしてください。 ・予約は、希望の1枠のみとし、重複して複数の枠を押さえることは、やめてください。

・以前の調査で本字での職域接種を希望していたものの、 希望そのものを取り下げるという方は、 以下のリンクから 取消してください。【必須】 https://forms.office.com/r/ifbQYJVQQy

予約時間の2日前(48時間前)を過ぎた状態で
 日程のキャンセルをしたい場合は、予約システム上からの処理ができません。
 以下のリンクからキャンセル処理をしてください。【必須】
 <a href="https://forms.office.com/r/HEiUVkVqHA">https://forms.office.com/r/HEiUVkVqHA</a>

2回目の接種は、最短で4週後以降から接種可能となります。
 (1回目を 9/10(金)に接種した場合は、最短で、
 4週間後の同じ曜日以降(10/8(金)以降)に2回目の接種が可能となります。)
 2回目接種は、10/11(月)開始となります。別途 予約して頂きます。

#### 4. 予約サービスを クリックします。

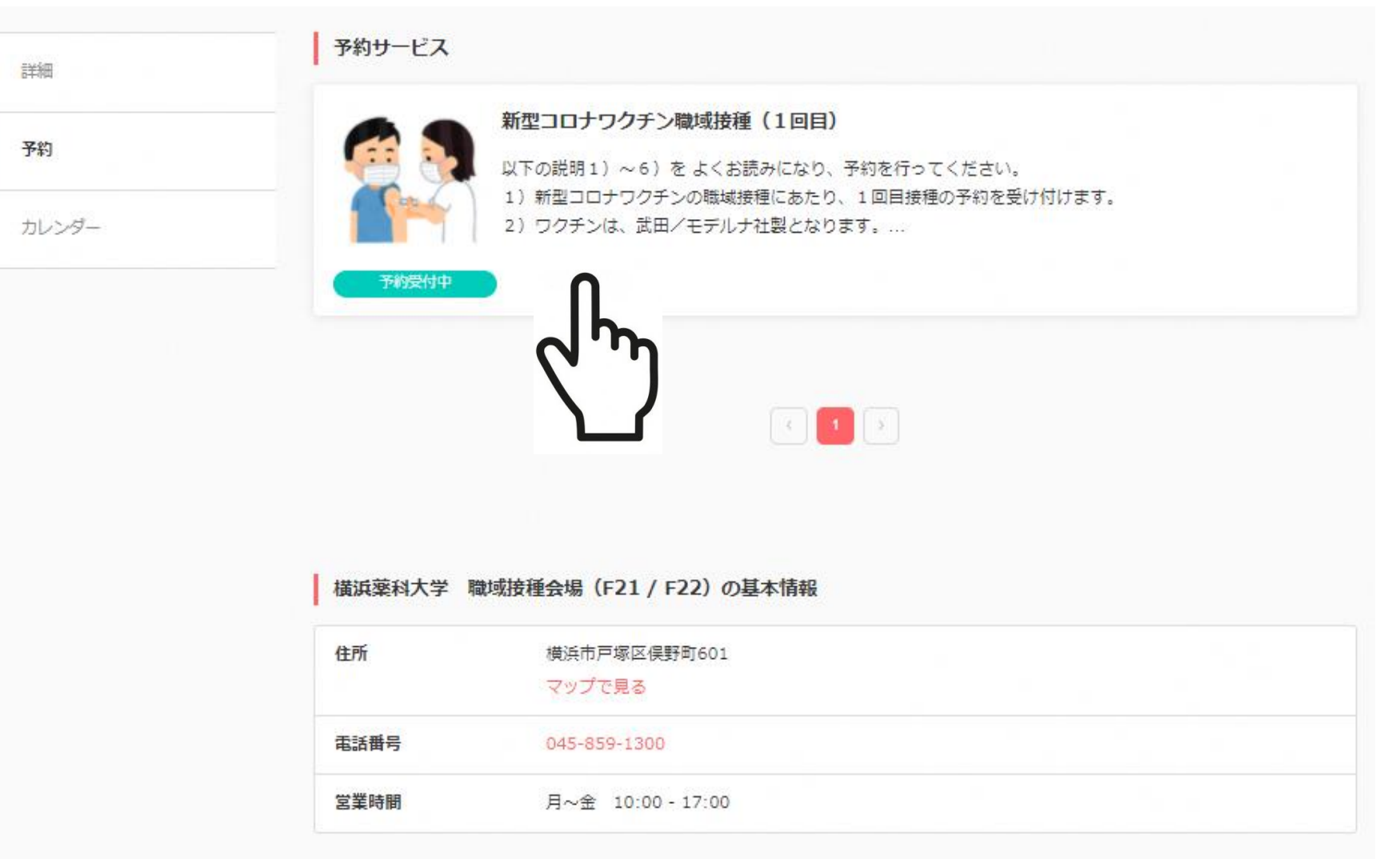

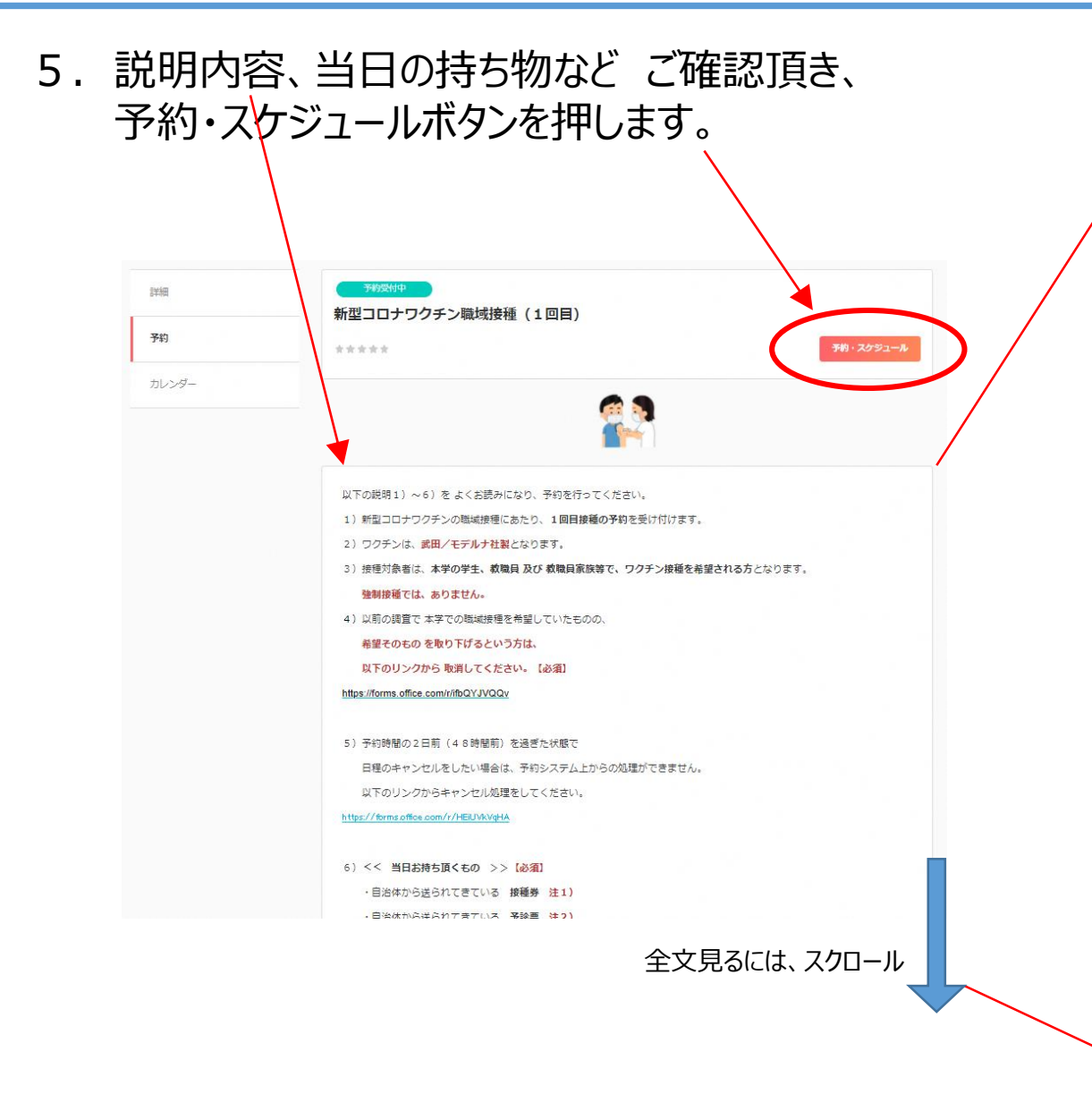

#### 説明文 内容

以下の説明1)~6)をよくお読みになり、予約を行ってください。 1)新型コロナワクチンの職城接種にあたり、1回目接種の予約を受け付けます。 2) ワクチンは、武田/モデルナ社製となります。 3) 接種対象者は、本学の学生、教職員 及び 教職員家族等で、ワクチン接種を希望される方となります。 強制接種では、ありません。 4) 以前の調査で本学での職域接種を希望していたものの、 希望そのものを取り下げるという方は、 以下のリンクから 取消してください。【必須】 https://forms.office.com/r/ifbOYJVOOv 5)予約時間の2日前(48時間前)を過ぎた状態で 日程のキャンセルをしたい場合は、予約システム上からの処理ができません。 以下のリンクからキャンセル処理をしてください。 https://forms.office.com/r/HEiUVkVaHA 6) << 当日お持ち頂くもの >> 【必須】 ・自治体から送られてきている 接種券 注1) ・自治体から送られてきている 予診票 注2) ・本人確認書類(マイナンバーカード、運転免許証、健康保険症など) ・お薬手帳 (今、現在 薬を服用中の方。) 注1) 接種券が未だ、お手元に届いていない場合は、 以下の「新型コロナワクチン接種記録書」をダウンロード・印刷し、 氏名・住所・生年月日を記入の上、会場にお越しください。 https://www.mhlw.go.jp/content/000790844.docx 注2)「予診票」に必要事項をあらかじめ記入し、お越しください。 お手元に予診票がない場合は、以下のリンクにアクセスし、印刷画面で "カスタム信率"を選択、

倍率を "100%" として印刷して、使用ください。

h https://www.mhlw.go.jp/content/000739379.pdf

#### 6. ワクチンの接種を希望する 日時を カレンダーの候補日から 選択します。

Coubic w @ stores 78

#### (?) 横浜薬科大学 職域接種会場(F21 / F22)

| verify       verify                                                                                                    | 新型コロナワクチン職域接種(1回目) | ①<br>日時の選択                      | ・・・・・・②・・・・・<br>お客様情報 |      | ······3)<br>内容確認 |                    |        |              |     |            |         |                             |
|----------------------------------------------------------------------------------------------------|--------------------|---------------------------------|-----------------------|------|------------------|--------------------|--------|--------------|-----|------------|---------|-----------------------------|
| Image: Image: | 予約日時               | <                               | 2021年9月               | >    |                  | -                  |        | 0            |     | 0          |         |                             |
| Image: Normal Sector Sector | + 日時の追加            | 日月火                             | 水                     | *    | E                | (1)・・・・・・<br>3時の選択 |        | (2)<br>お客様情報 |     | (3)<br>内容確 |         | (1)(2)                      |
| N       S       6       7       8       9       1       2       3       4         1       2       3       4       1       2       3       4       5       6       7       8       9       10       11         1       2       3       4       5       6       7       8       9       10       11         1       2       3       4       5       6       7       8       9       10       11         1       2       3       4       5       6       7       8       9       10       11         1       2       1       4       15       16       17       18       10       10       10       10       10       10       10       10       10       10       10       10       10       10       10       10       10       10       10       10       10       10       10       10       10       10       10       10       10       10       10       10       10       10       10       10       10       10       10       10       10       10       10       10                                                                                                    | 0                  |                                 | 1                     | 2    |                  |                    | <      | 2021年9月      | >   |            |         | 日時の選択 お客様情報                 |
| 1       2       3       4         1       2       3       4         1       2       3       4         1       2       3       4         1       2       3       4         1       2       3       4         1       2       3       4         1       2       3       4         1       2       3       4         1       2       3       4       1       1       1       1       1       1       1       1       1       1       1       1       1       1       1       1       1       1       1       1       1       1       1       1       1       1       1       1       1       1       1       1       1       1       1       1       1       1       1       1       1       1       1       1       1       1       1       1       1       1       1       1       1       1       1       1       1       1       1       1       1       1       1       1       1       1       1       1       1                                                                                                    | ×^                 | 5 6 7                           | 8                     | 9    | Ξ.               | 月                  | 火      | 水            | 木   | 金          | ±       | 選択した予約対象                    |
| 19       20       22       23       5       6       7       8       9       10       11         26       28       29       30       12       13       14       15       16       17       18         70080       10       1       12       13       14       15       16       17       18         9       10:30 - 11:00       70080       70880       19       20       21       22       23       24       25         26       27       28       29       30       70980       70980       70980       70980       70980       70980       70980       70980       70980       70980       70980       70980       70980       70980       70980       70980       70980       70980       70980       70980       70980       70980       70980       70980       70980       70980       70980       70980       70980       70980       70980       70980       70980       70980       70980       70980       70980       70980       70980       70980       70980       70980       70980       70980       70980       70980       70980       70980       70980       70980       70980                                                                                                    | (°')               | 12 13 14                        |                       | (16) |                  |                    |        | 1            | 2   | 3          | 4       | 新型コロナワクチン職域接種(1回目)          |
| 1       12       13       14       15       16       17       18         90988       19       20       21       22       23       24       25         2       10:30 - 11:00       74088 (#80a86/ware)       10:00 - 10:30       10:30       10:30         2       11:30 - 12:00       10:00 - 10:30       10:30       10:30       10:30         2       14:00 - 14:30       15:30       16:00       15:30       16:00       10:30         2       15:30 - 16:00       11:00 - 14:30       16:00 - 16:30       16:00       16:00       16:00       16:00       16:00                                                                                                    |                    |                                 | 22                    | 23   | 5                | 6                  | 7      | 8            | 9   |            | 11      |                             |
| YeinWit       13       20       11       22       23       24       25       24       25       22149月13日(月)       10:00 - 10:30         YeinWit       10:00 - 10:30       YeinWit       YeinWit                                                                                                    |                    | Q`']                            | 23                    | 50   | 12               | 13                 |        |              | 16  | (17)       | 18      | 予約日時                        |
| -       10:30 - 11:00       Friddle (ddlaulity/s/agr of)         -       11:00 - 11:30       In 10:00 - 10:30       In 2020         -       11:30 - 12:00       In 2020       In 2020         -       14:00 - 14:30       In 2020       In 2020         -       14:30 - 15:00       In 15:30 - 16:00       In 15:30 - 16:00         -       15:00 - 14:30       In 16:00 - 16:30       In 10:00         -       15:30 - 16:00       In 10:00       In 10:00                                                                                                    |                    | 予約時間                            |                       |      | 26               | 20                 | 28     | 29           | 30  | 24         | -23     | 2021年9月13日(月) 10:00 - 10:30 |
| -       11:00 - 11:30       (#00 abt/bulg (s))         -       11:30 - 12:00       (#00 - 10:30)       (#0 20)         -       14:00 - 14:30       (* 15:30 - 16:00)       (#1 20)         -       15:30 - 16:00       (#1 20)       (#1 20)         -       15:30 - 16:00       (#1 20)       (#1 20)         -       15:30 - 16:00       (#1 20)       (#1 20)         -       15:30 - 16:00       (#1 20)       (#1 20)         -       15:30 - 16:00       (#1 20)       (#1 20)                                                                                                    |                    |                                 |                       |      |                  |                    |        |              |     |            |         |                             |
| <ul> <li>11:30 - 12:00             </li> <li>14:00 - 14:30             </li> <li>14:30 - 15:00             </li> <li>15:00 - 15:30             </li> <li>15:00 - 15:30             </li> <li>15:30 - 16:00             </li> <li>15:30 - 16:00             </li> </ul>                                                                                                    |                    | 11:00 - 11:30                   |                       |      | →小時間(            | 0:00 - 10:3        | 0      |              |     |            | (残り 20) | 次へ<br>(文へ                   |
| ✓ 14:00 - 14:30       ✓ ↓↓↓↓↓↓↓↓↓↓↓↓↓↓↓↓↓↓↓↓↓↓↓↓↓↓↓↓↓↓↓↓↓↓↓↓                                                                                                    |                    | <ul><li>11:30 - 12:00</li></ul> |                       |      |                  | L                  |        |              |     |            | (残り 20) |                             |
| 14:30 - 15:00       12:30 - 16:00       (K) 20         15:00 - 15:30       14:00 - 14:30       (K) 20         15:30 - 16:00       (K) 20       (K) 20                                                                                                    |                    | ✓ 14:00 - 14:30                 |                       |      |                  | ሳጣ                 | h      |              |     |            |         |                             |
| → 15:00 - 15:30 → 14:00 - 14:30<br>→ 15:30 - 16:00<br>● 15:30 - 16:00<br>● 第9 20                                                                                                    |                    | ✓ 14:30 - 15:00                 |                       |      |                  |                    | /—     |              | 15: | 30 - 16:   | 0       | (残り 20)                     |
| × 15:30 - 16:00 (RO 20)                                                                                                    |                    | ✓ 15:00 - 15:30                 |                       |      |                  | 4:00 - 14:3        | •<br>0 |              | 16: | 00 - 16:   | 0       | (残り 20)                     |
|                                                                                                    |                    | <ul><li>15:30 - 16:00</li></ul> |                       |      |                  | 展り 20              |        |              |     |            |         |                             |
|                                                                                                    |                    |                                 |                       |      |                  |                    |        |              |     |            | この日時を追加 |                             |

7. 必要事項を入力します。

| 1                                                                                          |                                                                                 |
|--------------------------------------------------------------------------------------------|---------------------------------------------------------------------------------|
| Coubicアカウントをお持ちですか? <b>ログインする</b><br>購入済みの月謝や回数券、また登録済みのクレジットカードを使用する場合、ログインする<br>必要があります。 | 1<br>学籍番号(学生の方のみ。教職員、教職員家族は、空欄のままとしてください。)(数字のみ)                                |
| 姓後海                                                                                        | 在籍年次(1-6)(学生ご家族:7。卒業生・卒延生:9。教職員・教職員家族:0。中学・高<br>校教員の方は、21、生徒は31 を半角数字で入力)(数字のみ) |
| 名 逐演                                                                                       | ご年齢(数字のみ)  必須                                                                   |
| 姓 (カナ) 必須                                                                                  | 学校名(中学校、高校関係でお申し込みの方のみ記入ください。)                                                  |
| 名 (カナ) 後無                                                                                  | 内容確認へ進む                                                                         |
|                                                                                            | 8. 正しく入力できたら、内容確認へ進むを 押します。                                                     |
| メールアドレス 必須<br>携帯メールアドレスやフリーメールアドレスをご利用の場合は、@coubic.comからの確認メールが受                           | !)登録の際、メールアドレスを間違えないよう ご注意ください。                                                 |
| 信できるよう受信許可設定をご確認ください                                                                       |                                                                                 |

5/9

9. 予約日時を確認して、下の予約するボタンを押して、予約完了です。

| 予約項目                                   |                         |            |  |                                         |
|----------------------------------------|-------------------------|------------|--|-----------------------------------------|
|                                        | 新型コロナワクチ<br>hamayaku001 | シ職域接種(1回目) |  |                                         |
| 予約日時                                   | 2021年9月13               | 3日(月)      |  |                                         |
|                                        | 10:00 - 10:3            | 30         |  |                                         |
| 予約に関して                                 | の注意事項                   |            |  |                                         |
| 受付締切                                   |                         |            |  |                                         |
| 2日前ま                                   | ĉ                       |            |  |                                         |
| 日程変更                                   | の2日前主で                  |            |  | ) i i i i i i i i i i i i i i i i i i i |
| 1-1-1-1-1-1-1-1-1-1-1-1-1-1-1-1-1-1-1- | и.                      |            |  |                                         |
| 7472                                   |                         |            |  |                                         |

| <b>予約が完了</b><br>登録済みのメ<br>ンセルなどは<br>メールから行 | <b>くしました。</b><br>ベールに予約内容の控えを送信しております。予約内容の確認、変更、キャ<br>は、<br>iうことができます。 |
|--------------------------------------------|-------------------------------------------------------------------------|
| 予約項目                                       |                                                                         |
|                                            | 新型コロナワクチン職域接種(1回目)<br>hamayaku001                                       |
| 予約日時                                       | 2021年9月13日(月)<br>10:00 - 10:30                                          |
|                                            | トップページへ                                                                 |
| 予約に関しての                                    | D注意事項                                                                   |
| 受付締切                                       | -                                                                       |
| 口田亦正                                       |                                                                         |
| 予約日時                                       | の2日前まで                                                                  |
| <b>キャンセ</b><br>予約日時(                       | <b>ル</b><br>の2日前まで                                                      |

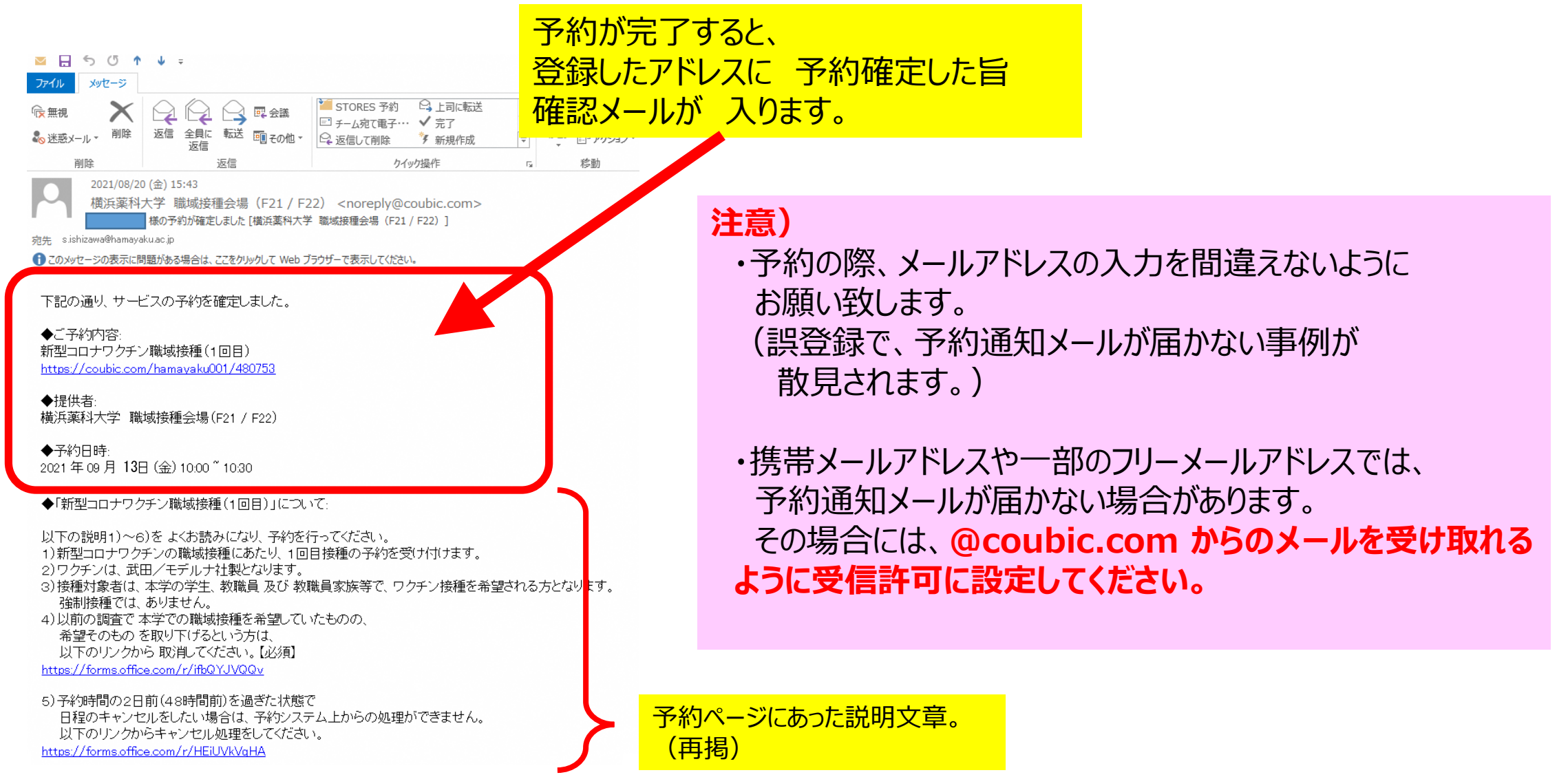

注意事項 追記

### << 予約を キャンセルする場合 >>

1)お手元の 予約確認メールの文末にある キャンセル・変更の青字部分をクリックして web画面上から修正ください。

確認事項:

キャンセル・変更について (キャンセルボリシーよってはキャンセルできない場合があります)
 2021 年 09 月 22 日 (水) 16:00 ~ 16:30 <u>キャンセル・変更はこちらから</u>
 ・このメールは、Coubic (クービック) によって配信されています。
 ・この E メールアドレスは、配信専用です。この E メールアドレスに返信しないようお願いします。

#### 2) 接種予定の48時間前を過ぎた状態で キャンセルしたい場合は、 以下の リンクからキャンセル処理を 行ってください。

\*)予約システム上からの変更ができないため。

#### https://forms.office.com/r/HEiUVkVqHA

3) 職域接種の希望そのもの をキャンセルしたい場合は、 以下の リンクからキャンセル処理を 行ってください。

https://forms.office.com/r/ifbQYJVQQv

Coubic by ④ STORES 予約

#### 予約内容の確認

以下の内容でご予約を頂いております。予約日程や予約人数を変更するには、「日程を変更する」もしくは「日程・人 数を変更する」を押してください。キャンセルする場合は、「キャンセルする」ボタンを押してください。予約内容に ついてのお問い合わせは、提供者までご連絡ください。

#### 予約に関しての注意事項 日程変更 予約日時の2日前まで

31089800

確定

日程変更 キャンセル

予約番号

予約者の氏名

ステータス

予約内容

提供者

時間

余額

予約日時の2日前まで 予約日時の2日前まで

新型コロナワクチン職域接種(1回目)

2021年09月22日 (水) 16:00

横浜薬科大学 職域接種会場(F21/F22)

| キャンセルする |
|---------|
|         |
|         |
|         |

レビユー 予約時間終了後、レビューが書けるようになります。

ワクチンの需給が逼迫する中、無駄な廃棄を出さないよう 厚生労働省、県より 通達が入っています。 ワクチン接種を希望された方は、接種日程を最優先に 調整頂きたく ご協力の程 宜しくお願い致します。

# END